# Guía de Pago Derechos de Grado - Pregrado y Posgrado UN Pago Virtual

En esta guía se indica el paso a paso del pago por concepto de Derechos de grado. La guía se divide en las siguientes secciones:

- 1. Selección de servicio y formulario de pago: Donde se seleccionará el servicio a pagar y se brindará la información de pago. (Pregrado o posgrado, datos de estudiante, tipo de ceremonia)
- 2. Pago mediante cupón con código de barras: Instrucción de generación de cupón y puntos de pago.
- 3. Pago mediante PSE: Paso a paso para pago mediante PSE.
- 4. Pago mediante Tarjeta de Crédito: Paso a paso para pago mediante tarjetas crédito Master Card y VISA.

## 1. Selección de servicio y formulario de pago

a. Ir a la página <u>www.pagovirtual.unal.edu.co</u>, donde se encontrarán los catálogos de servicios de las sedes o dependencias.

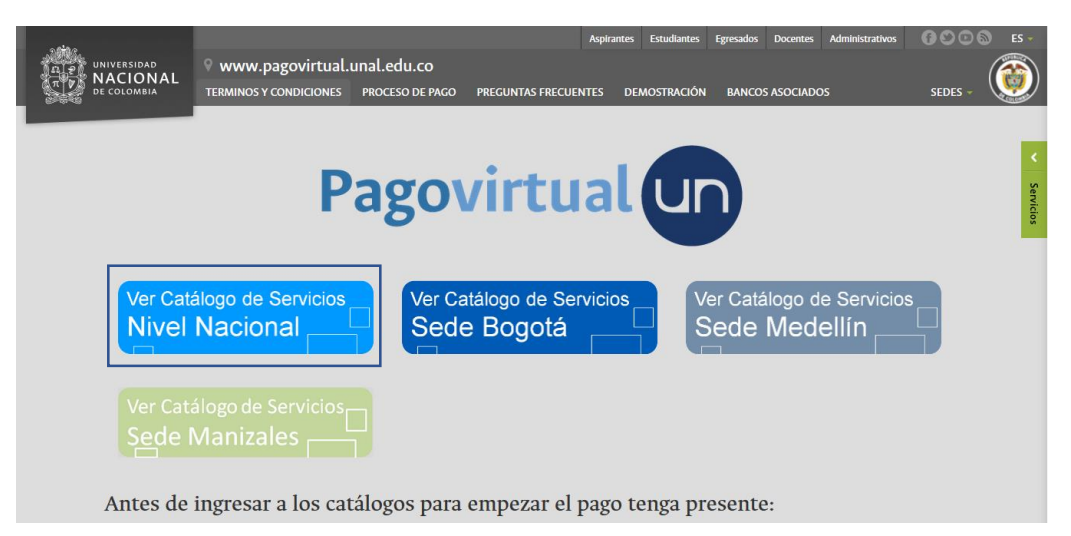

b. Ingresar por el Catálogo del **Nivel Nacional**, una vez haga click en él se desplegarán los servicios disponibles.

| UNIVERSIDAD<br>NACIONAL<br>De COLOMBIA | Pagovirtual un                                                                                                    | )                                                                                                |                                                                                                    | <u>Salida Segura</u> |
|----------------------------------------|----------------------------------------------------------------------------------------------------|--------------------------------------------------------------------------------------------------|----------------------------------------------------------------------------------------------------|----------------------|
|                                        | Ocultar servicios                                                                                                    |                                                                                                  |                                                                                                    |                      |
|                                        | NIVEL NACIONAL                                                                                                    |                                                                                                  |                                                                                                    |                      |
|                                        | CENTIFICADOS<br>• CERTIFICADOS POSGRADO PAGOS DESDE EL<br>EXITERIOR<br>• Certificados Posigrado<br>• Certificados Pregrado<br>• CERTIFICADOS PREGRADO PAGOS DESDE EL<br>EXIENDR | INSCRUTECIONES                                                                                   | DERECHOS DE INSCRIPCIÓN POSGRADOS PAGO EN USO<br>• Derechos de inscripción Posgrados Pago en USD<br>DERECHOS DE INSCRIPCIÓN PREGRADO PAGO EN USD<br>• Derechos de inscripción Pregrado Pago en USD |                      |
|                                        |                                                                                                    | <ul> <li><u>Derechos de Grado Posgrado</u></li> <li><u>Derechos de Grado Pregrado</u></li> </ul> |                                                                                                    |                      |

c. En los servicios desplegados, se encontrará la categoría Derechos de Grado, en donde se encuentran los dos servicios para pregrado y posgrado respectivamente. Una vez demos click al servicio requerido, se desplegará el siguiente formulario:

Copyright © 2004-2020. eCollect. All rights reserved. Avisor Technologies.

| UNIVERSIDAD<br>TATES UNIVERSIDAD<br>DE COLOMBIA | Pagovirtual un                                 |                                      |           | <u>Salida Segura</u>      |
|-------------------------------------------------|------------------------------------------------|--------------------------------------|-----------|---------------------------|
|                                                 | Derechos de Grado                              | Posgrado 🗸                           |           |                           |
|                                                 | "Recuerde adjuntar con los documentos para gra | ido, copia del comprobante de pago." |           |                           |
|                                                 | Tipo de Documento                              | Tipo de Documento 🗸 * Requerido      |           |                           |
|                                                 | Número de documento de identidad               | * Requerido                          |           |                           |
|                                                 | Nombres y Apellidos / Razón Social             |                                      |           | * Requerido (solo letras) |
|                                                 | Dirección de Domicilio                         |                                      |           | * Requerido               |
|                                                 | Teléfono fijo                                  | * Requerido (solo números)           |           |                           |
|                                                 | Teléfono celular                               | * Requerido (solo números)           |           |                           |
|                                                 | Correo Electronico                             |                                      |           | * Requerido               |
|                                                 | Departamento                                   | Seleccione Departamento              | Requerido |                           |
|                                                 | Nombre de la Ciudad                            | * Reque                              | erido     |                           |
|                                                 | Sede                                           | Seleccione 🗸 * Requerido             |           |                           |
|                                                 | Facultad/Programa Curricular al que pertenece  |                                      |           | * Requerido               |
|                                                 | Valor                                          | Seleccione 🗸 * Requerido             |           |                           |
|                                                 | Continuar                                      |                                      |           |                           |

d. Se debe diligenciar este formulario, seleccionando el tipo de ceremonia en el cuadro valor.

| Pagovirtual un                                         |                                                                |               |                           |
|--------------------------------------------------------|----------------------------------------------------------------|---------------|---------------------------|
| SecureTrust<br>Trusted Commerce<br>curk to VALIDATE    |                                                                |               | <u>Salida Segura</u>      |
| Derechos de<br>"Recuerde adjuntar con los documentos p | Grado Posgrado 🥃<br>ara grado, copia del comprobante de pago." |               |                           |
| Tipo de Documento<br>Número de documento de identidad  | Cédula de Ciudadanía 👽 * Requerido                             |               |                           |
| Nombres y Apellidos / Razón Social                     | ANDRES FELIPE GONZALEZ                                         | ,             | * Requerido (solo letras) |
| Dirección de Domicilio                                 | Carrera 40 No. 50 -70                                          |               | * Requerido               |
| Teléfono fijo                                          | 3165000 * Requerido (solo números)                             |               |                           |
| Teléfono celular                                       | 3161234567 * Requerido (solo números)                          |               |                           |
| Correo Electronico                                     | afgonzalez@unal.edu.co                                         |               | * Requerido               |
| Departamento                                           | Bogotá D.C.                                                    | 🗸 * Requerido |                           |
| Nombre de la Ciudad                                    | Bogota * R                                                     | lequerido     |                           |
| Sede                                                   | Bogotá 🗸 * Requerido                                           |               |                           |
| Facultad/Programa Curricular al que pert               | enece Facultad de Medicina                                     |               | * Requerido               |
| Valor                                                  | Ceremonia colectiva 🔽 * Requerido                              |               |                           |
| Valor (COP)                                            | 585,200.00                                                     |               |                           |

e. Al hacer click en continuar, se desplegará la siguiente página, en donde se contemplan los medios de pago disponibles.

| RESUMEN DE PAGO. CONCEPTO: DERECHOS                                                              | 5 DE GRADO POSG                                                                         | RADO                                                                                                    |                                                                                                    |
|--------------------------------------------------------------------------------------------------|-----------------------------------------------------------------------------------------|----------------------------------------------------------------------------------------------------|----------------------------------------------------------------------------------------------------|
| Total a Pagar                                                                                    | \$5                                                                                     | 85,200.00                                                                                                    |                                                                                                    |
| Señor Usuario: para pode<br>aceptado los términos y<br>usted puede ingresar a c<br>pago ya que u | r efectuar el proce<br>condiciones public<br>onsultar los servic<br>isted decide si opt | eso de pago electrónico<br>ados en el portal de UN<br>ios disponibles sin que s<br>a o no por el servicio de | usted deberá haber leído y<br>Pago Virtual. No obstante,<br>sea obligatorio efectuar el<br>su preferencia.                                                                       |
|                                                                                                  | Débito desde cue                                                                        | nta corriente/ahorros                                                                                        |                                                                                                    |
| 0                                                                                                | pse                                                                                     |                                                                                                    | Pago con cuentas corriento/ahorro de<br>bancos en cloombia. Requires que Ustad<br>tengo tengo habilitado el servicio con su<br>banco para realizar transacciones en<br>Internet. |
| -                                                                                                | Seleccione Entid                                                                        | lad Financiera                                                                                               | ×                                                                                                    |
|                                                                                                  | Por favor seleccio                                                                      | one tipo de persona:                                                                                         |                                                                                                    |
|                                                                                                  | Portal                                                                                  | ○ Portal                                                                                                    |                                                                                                    |
|                                                                                                  | Personas                                                                                | Corporativo                                                                                                  |                                                                                                    |
|                                                                                                  | Pago con Tarjeta                                                                        | de Crédito                                                                                                   |                                                                                                    |
| 0                                                                                                | VISA                                                                                    | MasterCaro                                                                                                   | Crediban <b>Co</b>                                                                                                    |
|                                                                                                  | Seleccione Tarje                                                                        | ta 🗸                                                                                                    | ragos con taljeta credito.                                                                                                    |
| ۲                                                                                                | Pago con Cupón e                                                                        | n Banco                                                                                                    |                                                                                                    |
|                                                                                                  | Por                                                                                     | r seguridad no interr                                                                                        | umpa la operación mientras se comunica con la Entidad<br>Financiera.                                                                                                    |
|                                                                                                  | Contin                                                                                  | uar                                                                                                    |                                                                                                    |

## 2. Cupón de Pago con Código de Barras

a. Para efectuar el pago mediante cupón de pago y código de barras, debe seleccionarse esta opción y dar click en continuar. Una vez se ejecute este procedimiento, aparecerá esta ventana de espera, para posteriormente generarse el archivo PDF del cupón de pago.

|                    | NOMBRE O RAZÓN SOCIAL: UNIVER<br>CONCEPTO DE PA<br>A continuación e                                                                                                    | SIDAD NACIONAL DE COLOMBIA NIVEL NACIONA<br>89999906331<br>GO: DERECHOS DE GRADO POSGRADO<br>ncontrará el detalle de su transacción:                                                   | . NIT   |
|--------------------|----------------------------------------------------------------------------------------------------|----------------------------------------------------------------------------------------------------|---------|
|                    | Tipo de Documento<br>Nimero de documento de identidad<br>Nombres y Apellidos / Razón Social<br>Correo electrónico<br>Teléfono fijo<br>Dirección de Domicilio<br>Departamento<br>Nombre de la Cudad<br>Sede<br>Facultad de la Sede | Cédulo de Cudadania<br>1000273048<br>ANORES FELIPE GONZALEZ ARIAS<br>afgonzaleza gunaledu.co<br>3165000<br>Galle 3:0<br>Rogotá D.C.<br>Bogotá D.C.<br>Bogotá<br>Facultad de Ingeniería |         |
| Generado documento | electrónico, por favor espere. Una vez des                                                                                                    | cargado puede cerrar esta página.                                                                                                    | Cerrar  |
|                    |                                                                                                    |                                                                                                    |         |
|                    | La informació                                                                                                    | n ha sido capturada correctamente.                                                                                                    |         |
|                    | Recuerde entregar copia del con                                                                                                    | nprobante de pago en la Secretaría Académic<br>Facultad.                                                                                                    | a de la |
|                    |                                                                                                    |                                                                                                    |         |
|                    |                                                                                                    |                                                                                                    |         |
|                    |                                                                                                    |                                                                                                    |         |
|                    |                                                                                                    |                                                                                                    |         |

 Luego de guardar el cupón de pago e imprimirlo en una impresora láser, podrá pagarlo en sucursales y corresponsales Bancolombia. También se puede pagar en grandes superficies autorizadas (Éxito, Olímpica, ARA, Alkosto) y puntos identificados Bancolombia.

|      |                                        | ERSIDAD<br>CIONAL<br>OLOMBIA<br>RECIBE PAGOS E | COMEO                                     | NIT 899.96<br>DHIECON Cra 45<br>TEURONO 31660<br>CUUND Bogen<br>INCLINING divino<br>NICLINING Fords<br>SEDE Nivel P | 9.063-3<br>o #25-65 Ed. Uriel<br>10 Ext. 18315<br>Linal@unal.edu.co<br>Especial Nivel Nac<br>Iscional<br>3A | Gutierrez           |               | нетонска<br>64593309<br>100ж DE 900000<br>05/02/2020<br>10/02/2020 | das<br>Into<br>I |
|------|----------------------------------------|------------------------------------------------|-------------------------------------------|----------------------------------------------------------------------------------------------------|----------------------------------------------------------------------------------------------------|---------------------|---------------|--------------------------------------------------------------------|------------------|
|      | IMPORTANTE: EI J<br>realizarse nuevame | oago oportuno de e<br>nte la liquidación y     | ite cupón es válido<br>generar un nuevo c | máximo 5 días cale<br>upón.                                                                                         | idario luego de su                                                                                          | fecha de expec      | lición, pasad | o este tiempo de                                                   | be               |
| 1    | NOMBRE DEL PASADOR                     |                                                |                                           | NTOCC.                                                                                                    | COMPEO ELECTRÓNIC                                                                                           | ō                   |               |                                                                    |                  |
| Putp | ANDRES FEL                             | IPE GONZALE                                    | Z ARIAS                                   | 1060273648                                                                                                    | afgonzalez                                                                                                  | a@unal.ed           | u.co          |                                                                    |                  |
| Ü    | Calle 2b                               |                                                |                                           | 3165000                                                                                                    | Bogotá D.(                                                                                                  | s.                  |               |                                                                    |                  |
| ŝ    |                                        |                                                |                                           |                                                                                                    |                                                                                                    | _                   |               |                                                                    |                  |
| Frac |                                        | CONCEPTO                                       |                                           |                                                                                                    | CANT.                                                                                                    | Vr. UNI             | ARIO          | VALOR                                                              | TOTAL            |
| ī    | Derechos d                             | e Grado Po                                     | sgrado                                    |                                                                                                    | 1                                                                                                    | \$585,200           | .00           | \$585,200.0                                                        | 0                |
|      |                                        |                                                |                                           |                                                                                                    |                                                                                                    |                     |               |                                                                    |                  |
|      |                                        |                                                |                                           |                                                                                                    |                                                                                                    |                     |               |                                                                    |                  |
|      |                                        |                                                |                                           |                                                                                                    |                                                                                                    |                     |               |                                                                    |                  |
| 1    |                                        |                                                |                                           |                                                                                                    |                                                                                                    |                     |               |                                                                    |                  |
|      |                                        |                                                |                                           |                                                                                                    |                                                                                                    |                     | - 1           |                                                                    |                  |
| 1    |                                        |                                                |                                           |                                                                                                    |                                                                                                    |                     |               |                                                                    |                  |
| 1    |                                        |                                                |                                           |                                                                                                    |                                                                                                    |                     |               |                                                                    |                  |
|      |                                        |                                                |                                           |                                                                                                    |                                                                                                    |                     | -             |                                                                    |                  |
|      | QUINIENTO                              | DS OCHENT                                      | A Y CINCO                                 | MIL DOSCI                                                                                                    | NIOS                                                                                                    |                     | TOTAL         | \$585,200.0                                                        | )0               |
|      | Observasione                           |                                                |                                           |                                                                                                    |                                                                                                    |                     |               |                                                                    |                  |
|      | Observacione                           | a.                                             |                                           |                                                                                                    |                                                                                                    |                     |               |                                                                    |                  |
|      | 1. Los medios de pago                  | aceptados son efectiv                          | o o cheque de gerenci                     | ε.                                                                                                    |                                                                                                    |                     |               |                                                                    |                  |
| 1    | 2. Al concelor su pago                 | se debe hacer por un                           | solo medio de pago (                      | todo en electivo o tor                                                                                              | lo en cheque de ge                                                                                          | rencia)             |               |                                                                    |                  |
| Į    | 4. No se aceptan form                  | ratos impresos en pap                          | eles químicos tipo FAX                    | la impresión debe n                                                                                                 | altarse con impres                                                                                          | ora laser de alta n | melución.     |                                                                    |                  |
|      |                                        |                                                |                                           |                                                                                                    |                                                                                                    |                     |               |                                                                    |                  |
|      | vehilte.                               |                                                | DAN                                       | COLOMBIA                                                                                                    |                                                                                                    |                     | REFERE        | NCIA No.                                                           |                  |
| 1    | SOLTE UNIV                             | ERSIDAD                                        | BAN                                       | COLOMBIA                                                                                                    | 1000                                                                                                    | 15                  | Introse .     |                                                                    |                  |
| 1    | A NA                                   | CIONAL                                         | Convenio No:                              | 85442                                                                                                    | 0.00                                                                                                    |                     | 00            | MM                                                                 | AA               |
| 1    | Barthan DE CU                          | JAJMBIA                                        | NOMBLE DEL PAGADOR/                       | CLIENTE                                                                                                    | MITO                                                                                                    | C.C.                | TELEFOND      |                                                                    |                  |
| nce  |                                        |                                                |                                           |                                                                                                    |                                                                                                    |                     |               |                                                                    |                  |
| ĉ    | BANCO                                  | OKOULNS.                                       | CUENTA No.                                | CONCEPT                                                                                                    | ,                                                                                                    | VALOR.              | FFECTIVO      | 4                                                                  |                  |
| ŝ    |                                        |                                                |                                           |                                                                                                    |                                                                                                    |                     | OHOUE         | 4                                                                  |                  |
| 200  |                                        |                                                |                                           |                                                                                                    |                                                                                                    |                     | TOTAL         | 4                                                                  |                  |
| ŝ    |                                        |                                                |                                           |                                                                                                    |                                                                                                    |                     | .0.142        | 1/                                                                 |                  |
| 1    |                                        |                                                |                                           |                                                                                                    |                                                                                                    |                     | (             |                                                                    |                  |
|      |                                        |                                                |                                           |                                                                                                    |                                                                                                    |                     |               |                                                                    |                  |
|      |                                        |                                                |                                           |                                                                                                    |                                                                                                    | Cant.<br>Cheques    | Á             | REA PARA SI                                                        | ELLO             |

c. Al final del proceso, se generará un informe del concepto de pago y se enviará un mensaje a la dirección de correo institucional indicada en el primer formulario.

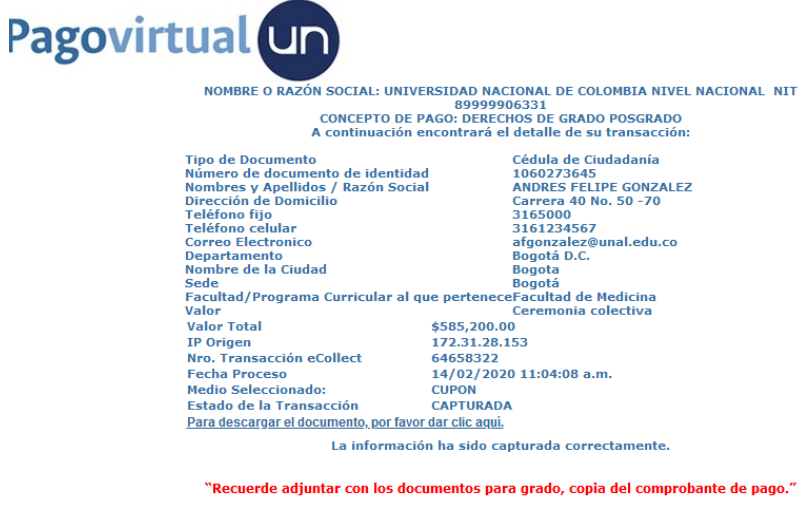

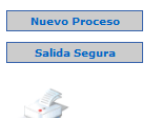

### 3. Pago mediante PSE

a. Para este pago, debe seleccionarse la opción PSE, indicar la entidad bancaria mediante la cual se realizará el pago, y dar click en la opción continuar.

| RESUMEN DE PAGO. CONCEPTO: DERECHO                                                               | S DE GRADO POS                                                                         | GRADO                                                                                                    |                                                                                                    |
|--------------------------------------------------------------------------------------------------|----------------------------------------------------------------------------------------|----------------------------------------------------------------------------------------------------|----------------------------------------------------------------------------------------------------|
| Total a Pagar                                                                                    | \$5                                                                                    | 585,200.00                                                                                                    |                                                                                                    |
| Señor Usuario: para pode<br>aceptado los términos y<br>usted puede ingresar a c<br>pago ya que u | er efectuar el proc<br>condiciones public<br>consultar los servi<br>usted decide si op | ceso de pago electrónico<br>cados en el portal de UN<br>icios disponibles sin que<br>ta o no por el servicio de | usted deberá haber leído y<br>Pago Virtual. No obstante,<br>sea obligatorio efectuar el<br>e su preferencia.                                                                     |
|                                                                                                  | Débito desde cue                                                                       | enta corriente/ahorros                                                                                          |                                                                                                    |
| ۲                                                                                                | ;<br>pse                                                                               |                                                                                                    | Pago con cuentas corriente/ahorro de<br>bancos en Colombia. Requiere que Usted<br>tenga tenga habilitado el servicio con su<br>banco para realizar transacciones en<br>Internet. |
|                                                                                                  | BANCO DAVIV                                                                            | /IENDA                                                                                                    | ×                                                                                                    |
|                                                                                                  | Por favor selecci                                                                      | ione tipo de persona:                                                                                           |                                                                                                    |
|                                                                                                  | Portal                                                                                 | OPortal                                                                                                    |                                                                                                    |
|                                                                                                  | Personas                                                                               | Corporativo                                                                                                    |                                                                                                    |
|                                                                                                  | Pago con Tarjeta                                                                       | a de Crédito                                                                                                    |                                                                                                    |
|                                                                                                  | MICA                                                                                   |                                                                                                    | Crediban <b>Co</b>                                                                                                    |
| 0                                                                                                | VISA                                                                                   | MasterCard                                                                                                    | Dagas con tariata crédita                                                                                                    |
|                                                                                                  | Seleccione Tarj                                                                        | eta 🗸                                                                                                    | Pagos con tarjeta credito.                                                                                                    |
| 0                                                                                                | Pago con Cupón (                                                                       | en Banco                                                                                                    |                                                                                                    |
|                                                                                                  | Po                                                                                     | or seguridad no interr                                                                                          | umpa la operación mientras se comunica con la Entidad<br>Financiera.                                                                                                    |

b. Posteriormente, los llevará a la plataforma PSE, en donde se debe colocar nuevamente el correo electrónico del titular de la cuenta desde donde va a cancelar el valor. Una vez hecho esto, se dará click en **Ir al Banco**.

| pse     | Fácil, rápido y seguro    |                                   |          |
|---------|---------------------------|-----------------------------------|----------|
|         | PSE - Pagos Seguros er    | n Línea / Persona Natural         | <u> </u> |
|         | 4                         |                                   |          |
|         | Persona natural           | Persona juridica                  |          |
|         | Soy un usuario registrado | <b>2</b> Quiero registrarme ahora |          |
| Regresa | r al comercio             | Ir al Banco                       |          |

c. Este proceso los llevará a la plataforma web de la entidad bancaria de la cuenta desde la que se desea cancelar el valor a pagar. Se solicitarán datos personales y la clave de acceso personal al portal bancario. Una vez se ingrese, se debe aprobar el pago, para posteriormente volver a la siguiente pantalla.

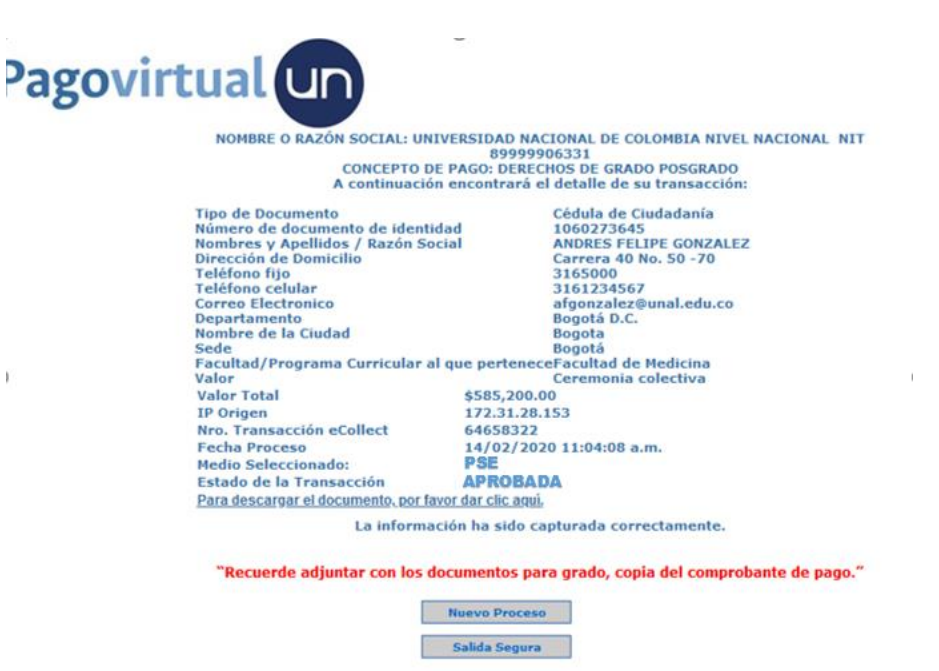

d. Se debe dar click en el botón Salida Segura para finalizar el proceso.

#### 4. Tarjeta de crédito

1

Para el pago mediante tarjeta de crédito, debe seleccionarse esta opción, así como la a. franquicia de la tarjeta con la cual se va a efectuar el pago.

| RESUMEN DE PAGO. CONCEPTO: DERECHOS DE O                                                                             | GRADO POSGR                                             | ADO                                                   |                                                                                                    |
|----------------------------------------------------------------------------------------------------|---------------------------------------------------------|-------------------------------------------------------|----------------------------------------------------------------------------------------------------|
| Total a Pagar                                                                                                    | \$58                                                    | 5,200.00                                              |                                                                                                    |
| Señor Usuario: para poder efe<br>aceptado los términos y condi<br>usted puede ingresar a consul<br>pago ya que usted | ctuar el proces<br>iciones publicad<br>Itar lo<br>decid | o de pago electrónico us<br>los en el portal de UN Pa | sted deberá haber leído y<br>ago Virtual. No obstante,<br>:orio efectuar el<br>encia.                                                                                            |
| Débi                                                                                                    | ito desde cuent                                         | a corriente/ahorros                                   |                                                                                                    |
| _ <b>€</b> ⊄                                                                                                    | öse                                                     |                                                       | Pago con cuentas corriente/ahorro de<br>bancos en Colombia. Requiere que Usted<br>tenga tenga habilitado el servicio con su<br>banco para realizar transacciones en<br>Internet. |
| Sele                                                                                                    | eccione Entida                                          | d Financiera                                          | $\sim$                                                                                                    |
| Port                                                                                                    | favor seleccion                                         | e tipo de persona:                                    |                                                                                                    |
| ۲                                                                                                    | Portal                                                  | OPortal                                               |                                                                                                    |
| Per                                                                                                    | sonas                                                   | Corporativo                                           |                                                                                                    |
| Pago                                                                                                    | o con Tarjeta d                                         | e Crédito                                             |                                                                                                    |
| • 🗸                                                                                                    | ISA                                                     | MasterCard                                            | Crediban <b>Co</b>                                                                                                    |
| MA                                                                                                    | STERCARD                                                | V                                                     |                                                                                                    |
| ⊖ <sup>Page</sup>                                                                                                    | o con Cupón en                                          | Banco                                                 |                                                                                                    |

b. Posteriormente, se diligenciará el siguiente formato para la realización de la transacción.

| \$55                                                    | 5,200.00                                  |
|---------------------------------------------------------|-------------------------------------------|
| INFORMA                                                 | LION DE LA TARJETA DE CREDITO             |
|                                                         | Los campos marcados con * son requeridos. |
| Tipo de Terjete                                         | MASTERCARD                                |
| Número de terjete*                                      | 5119463761238329                          |
| Peche de vencimiento<br>•                               | Marzo 2028                                |
| Código de                                               |                                           |
| Verificación                                            | •••                                       |
| Se encuentre el<br>respeldo de su teriste               |                                           |
| Número de Cuotes                                        | 1                                         |
| Tipo de                                                 | - Income                                  |
| Identificación*                                         | Cédule de Oudedenie                       |
| Tipo Identificación del<br>torjetohobiente<br>Número de |                                           |
| Identificación*                                         |                                           |
| Identificación del<br>torjetohobiente                   | 1574389210                                |
| Nombre y Apellido*<br>Tel como sperece en le<br>teriete | ANDRES F GONZALEZ A                       |
| Teléfono *                                              |                                           |
| Teléfono donde recibe                                   |                                           |
| el<br>anteda de succha de su                            | 3165000                                   |
| terjete                                                 |                                           |
| Teléfono Móvil *                                        |                                           |
| Teléfono móvil de<br>contecto                           | 3143823981                                |
| Dirección®                                              |                                           |
| Dirección complete                                      | Calle 2b                                  |
| de cuente de su                                         |                                           |
| terjete                                                 |                                           |
| Nombre del Benco®                                       |                                           |
| Tel como aparece en la<br>tajeta                        | Devivience                                |
| País de emisión*                                        |                                           |
| Donde he sido emitide                                   | Colombia                                  |
| le terjete                                              |                                           |

c. Una vez se valide la transacción con la entidad bancaria, se volverá a la siguiente pantalla.

| NOMBR                            | a a sada a a sa sa sa sa sa sa sa sa sa sa sa s                       |                                                                        |
|----------------------------------|-----------------------------------------------------------------------|------------------------------------------------------------------------|
|                                  | E O RAZON SOCIAL: UNIVERS                                             | 1DAD NACIONAL DE COLOMBIA NIVEL NACIONAL NIT<br>89999906331            |
|                                  | CONCEPTO DE PAG<br>A continuación enc                                 | O: DERECHOS DE GRADO POSGRADO<br>ontrará el detalle de su transacción: |
| Tipo de D<br>Número d<br>Nombres | e documento<br>e documento de identidad<br>y Apellidos / Razón Social | Cédula de Ciudadanía<br>1060273645<br>ANDRES FELIPE GONZALEZ           |
| Direccion                        | de Domicilio                                                          | Carrera 40 No. 50 - 70<br>3165000                                      |
| Teléfono                         | celular                                                               | 3161234567                                                             |
| Correo Ele                       | ectronico                                                             | afgonzalez@unal.edu.co                                                 |
| Departam                         | ento                                                                  | Bogotá D.C.                                                            |
| Nombre d                         | e la Ciudad                                                           | Bogota                                                                 |
| Sede                             | Program Constants of any                                              | Bogota                                                                 |
| Valor                            | Programa Curricular al que                                            | Ceremonia colectiva                                                    |
| Valor Tot                        |                                                                       | Ses 200 00                                                             |
| IR Origan                        |                                                                       | 73 31 38 153                                                           |
| Neo Tran                         | sacción eCollect 6                                                    | 4658333                                                                |
| Eacha Dro                        | saccion econect                                                       | 4/03/2020 11:04:08 a m                                                 |
| Madio Sal                        | accionado: Ti                                                         | AD.IETA DE OPÉDITO                                                     |
| Estado da                        | la Transacción                                                        |                                                                        |
| Para desci                       | argar el documento, por favor da                                      | r clic aqui                                                            |
| LIULING                          | La información l                                                      | ha sido capturada correctamente.                                       |
| "Recue                           | rde adjuntar con los docum                                            | entos para grado, copia del comprobante de pago."                      |
|                                  | Nue                                                                   | vo Proceso                                                             |
|                                  |                                                                       |                                                                        |
|                                  | Sal                                                                   | ida Segura                                                             |

d. Se debe dar click en el botón Salida Segura para finalizar el proceso.